## How to Apply Online for The Holocaust in the Curriculum module

- 1) Register for the UKPASS website by following this link https://pgapp.ukpass.ac.uk/ukpasspgapp/login.jsp
- Make a note of your chosen password and the username UKPASS give you at the end of the registration process (your username will be first initial + surname + number e.g. scalam2 or jsmith97)
- 3) Enter the username you were given at the end of the UKPASS registration process and your chosen password
- 4) Click on the New Application link on the top left hand side
- 5) You can now complete the online application form:
  - Select I30 Institute of Education University of London (listed alphabetically)
  - Select P041002 Special Course Masters Level Freestanding Module (also listed alphabetically)
  - Select April 2015
  - Select PT-Other Taught Award-1-2-Taught.
- 6) In the supplementary information section (usually the 9th section), please tell us the name of the module you wish to undertake as a "freestanding module" and include the module code. If you have previously attended one of the IOE's CPD courses in Holocaust education please indicate this here. Therefore clearly state the following at the top of your answer for question 7: The Holocaust in the Curriculum MMACHR 16.

**CPD** Participant.

- 7) In the supplementary information section, question 8, applicants are asked whether they would like to be accredited. **Please answer this section with Yes.**
- 8) Please note you do not need to provide referees or references for this module; please select the 'Sent under separate cover' option for this section.

For any queries on the application process please contact IOE Admissions - 0207 612 6100

Thank you for your interest in The Holocaust in the Curriculum module at Institute of Education.